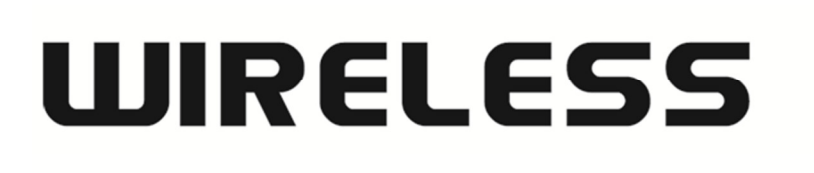

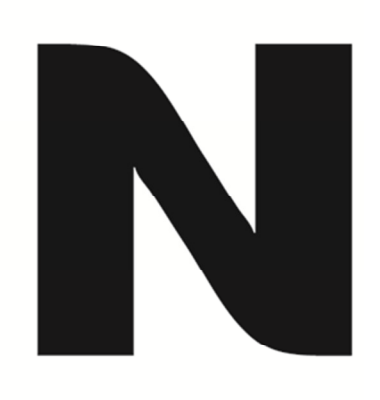

## IPTV setup on DSL-2740B/DSL-2750B

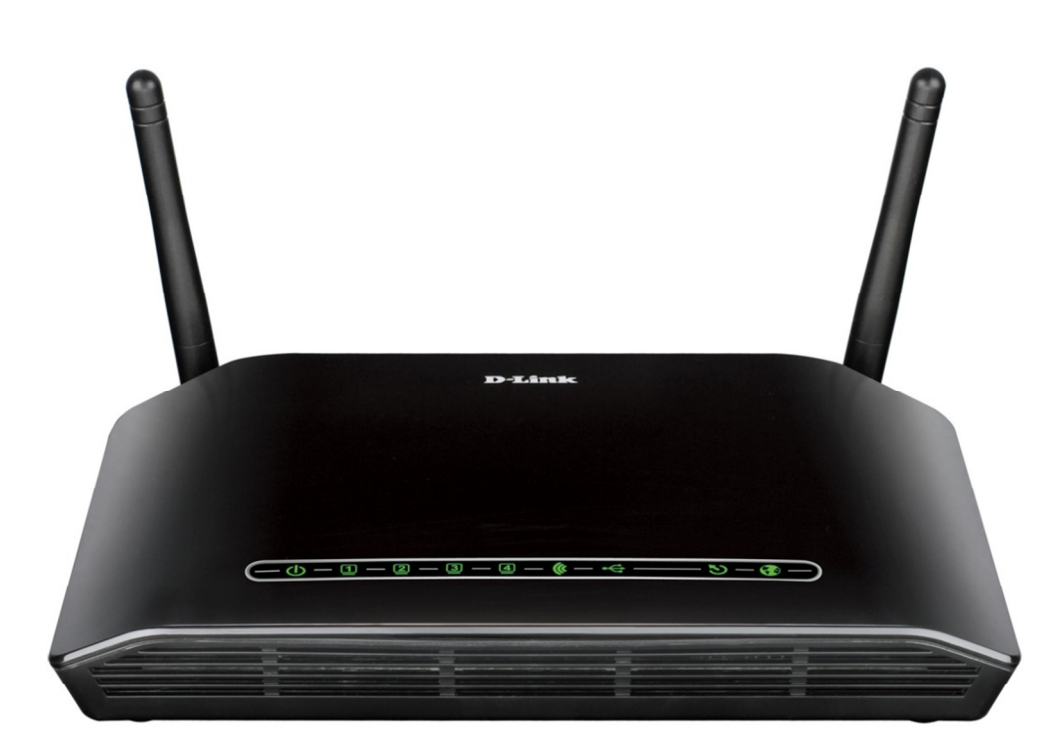

*This document will detail how to setup IPTV on the DSL-2740B H/W: F1 and DSL-2750B H/W: B1 models.* 

IPTV is a multimedia service (television/video/audio....) delivered to you over IP based networks.

This guide will assume you already have an active connection to the Internet. If you don't have Internet connectivity please run the included Setup CD-ROM or manually via the Web Configuration to first establish a connection to the Internet.

1. Login to the Web Configuration of your DSL-2740B/DSL-2750B. By default the IP address is <a href="http://192.168.1.1">http://192.168.1.1</a>.

← ( http://192.168.1.1/

An example has been provided below using an Internet Browser:

2. Login with your admin username and password when prompted. *This is not your Internet Service Provider Username and Password*.

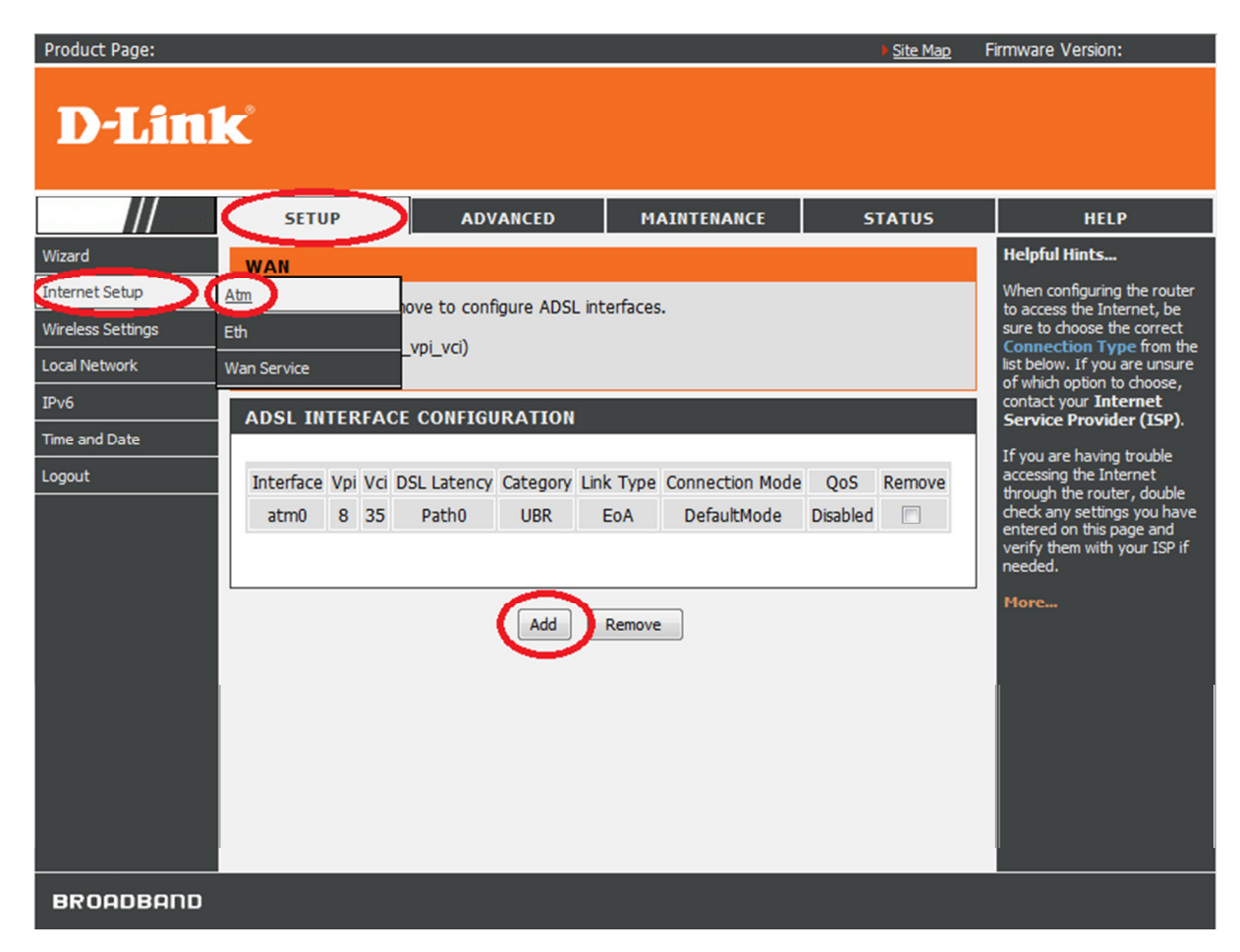

3. Click on SETUP > Internet Setup > ATM. Click on the 'Add' button:

- 4. For the ATM PVC Configuration select the following:
- \* VPI: 0
- \* VCI: 35
- \* Select DSL Link Type: EoA
- \* Select Connection Mode: MSC Mode Multiple Service over one Connection.

Followed by clicking on the Apply/Save button. Illustration below:

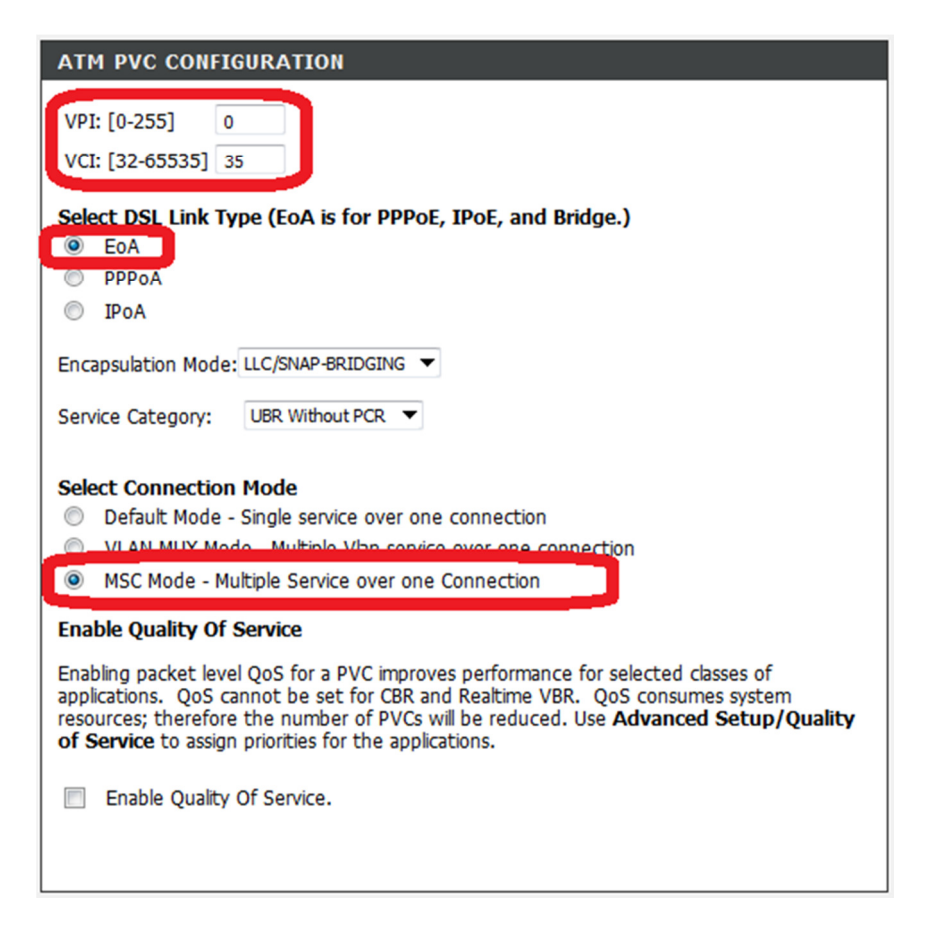

5. Your ADSL INTERFACE CONFIGURATION should look similar to the below illustration:

| Interface | Vpi | Vci | DSL<br>Latency | Category | Link<br>Type | Connection Mode     | QoS      | Remove |
|-----------|-----|-----|----------------|----------|--------------|---------------------|----------|--------|
| atm0      | 8   | 35  | Path0          | UBR      | EoA          | DefaultMode         | Disabled |        |
| atm1      | 0   | 35  | Path0          | UBR      | EoA          | MultipleServiceMode | Disabled |        |

6. Click on SETUP > INTERNET SETUP > WAN SERVICE and click on the 'Edit' button:

| Product Page:     |         |           |           |                |           |         |         |          | Site Ma  | <u>p</u> Firn | nware Ve | ersion: |   |
|-------------------|---------|-----------|-----------|----------------|-----------|---------|---------|----------|----------|---------------|----------|---------|---|
| D-Lin             | k       |           |           |                |           |         |         |          |          |               |          |         |   |
|                   |         | SETUP     | ,         | DVANCED        | M         | AINTENA | NCE     | 9        | TATUS    |               |          | HELP    |   |
| Wizard            | WAN     |           |           |                |           |         |         |          |          |               |          |         |   |
| Internet Setup    | Atm     |           | r Remove  | e to configure | WAN inter | faces.  |         |          |          |               |          |         |   |
| Wireless Settings | Eth     |           |           |                |           |         |         |          |          |               |          |         | _ |
| Local Network     | Wan Ser | vice      | ETUP      |                |           |         |         |          |          |               |          |         |   |
| IPv6              |         | Interface | DVC       | Description    | Protocol  | ConnId  | Iamp    | NAT      | Firowall | Sta           |          | ion     |   |
| Time and Date     |         | nnn0      | PVC: 8/35 | ppppe atm0     | PPPoF     | N/A     | Enabled | Enabled  | Enabled  | Enal ed       |          | h       |   |
| Logout            |         | pppo      |           | pppoc_acino    |           |         | Enabled | Endblicd | Enabled  | Lindered      |          |         |   |
|                   |         |           |           |                |           |         |         |          |          |               |          |         |   |
|                   |         |           |           |                | Add       | d Re    | move    |          |          |               |          |         |   |
| BROADBAND         |         |           |           |                |           |         |         |          |          |               |          |         |   |

| Product Page:  |                                                                                                    |                          |                 | Site Map | Firmware Version:                                                                                                    |
|----------------|----------------------------------------------------------------------------------------------------|--------------------------|-----------------|----------|----------------------------------------------------------------------------------------------------|
| D-Lini         | ¢                                                                                                    |                          |                 |          |                                                                                                    |
| ///            | SETUP                                                                                                    | ADVANCED                 | MAINTENANCE     | STATUS   | HELP                                                                                                    |
| Wizard         | WAN                                                                                                    |                          |                 |          | Helpful Hints                                                                                                    |
| Internet Setup | Select the type of n                                                                                       | etwork protocol and enca | psulation mode. |          | When configuring the router<br>to access the Internet, be<br>sure to choose the correct                                                                                                    |
| Local Network  | WAN SERVICE CO                                                                                             |                          |                 |          | Connection Type from the<br>list below. If you are unsure                                                                                                    |
| Time and Date  | Select WAN service t                                                                                       | ype:                     |                 |          | of which option to choose,<br>contact your Internet<br>Service Provider (ISP)                                                                                                    |
| Logout         | <ul> <li>IP over Ethen</li> <li>IP over Ethene</li> <li>Bridging</li> <li>Enter Service Descrip</li> </ul> | ttion: pppoe_atm0        | Next            |          | If you are having trouble<br>accessing the Internet<br>through the router, double<br>check any settings you have<br>entered on this page and<br>verify them with your ISP if<br>needed.<br>More |
| BROADBAND      |                                                                                                    |                          |                 |          |                                                                                                    |

8. Select the option for 'Enable IGMP Multicast' as per below illustration. Click Next button to continue:

| Product Page:     |                                                                                                    |                        |                           | ▶ <u>Site Map</u>    | Firmware Version:                                           |
|-------------------|----------------------------------------------------------------------------------------------------|------------------------|---------------------------|----------------------|-------------------------------------------------------------|
| D-Linl            | k                                                                                                    |                        |                           |                      |                                                             |
| ///               | SETUP                                                                                                    | ADVANCED               | MAINTENANCE               | STATUS               | HELP                                                        |
| Wizard            | WAN                                                                                                    |                        |                           |                      | Helpful Hints                                               |
| Internet Setup    | PPP usually requires that                                                                                                    | vou have a user name   | e and password to estable | sh your connection.  | When configuring the router to access the Internet, be      |
| Wireless Settings | In the boxes below, enter                                                                                                    | er the user name and   | password that your ISP h  | has provided to you. | sure to choose the correct                                  |
| Local Network     | PPP USERNAME AND                                                                                                    | ) PASSWORD             |                           |                      | list below. If you are unsure<br>of which option to choose, |
| Time and Date     |                                                                                                    |                        |                           |                      | contact your Internet<br>Service Provider (ISP).            |
| Logout            |                                                                                                    |                        |                           |                      | If you are having trouble                                   |
|                   | PPP Username:                                                                                                    | test                   |                           |                      | accessing the Internet<br>through the router, double        |
|                   | PPP Password:                                                                                                    | ••••                   |                           |                      | check any settings you have<br>entered on this page and     |
|                   | Authentication Method:                                                                                                    | AUTO                   | ▼                         |                      | verify them with your ISP if<br>needed.                     |
|                   | MTU:                                                                                                    | 1492                   |                           |                      | More                                                        |
|                   | MRU:                                                                                                    | 1492                   |                           |                      |                                                             |
|                   | Enable NAT                                                                                                    |                        |                           |                      |                                                             |
|                   |                                                                                                    | т                      |                           |                      |                                                             |
|                   |                                                                                                    |                        |                           |                      |                                                             |
|                   | Enable Firewall                                                                                                    |                        |                           |                      |                                                             |
|                   | Dial on demand (with the second second se | th idle timeout timer) |                           |                      |                                                             |
|                   | PPP IP extension                                                                                                    |                        |                           |                      |                                                             |
|                   | Use Static IPv4 Add                                                                                                    | iress                  |                           |                      |                                                             |
|                   |                                                                                                    |                        |                           |                      |                                                             |
|                   | Enable PPP Debug                                                                                                    | Mode                   |                           |                      |                                                             |
|                   | Bridge PPPoE Frame                                                                                                    | s Between WAN and      | Local Ports               |                      |                                                             |
|                   |                                                                                                    |                        |                           |                      |                                                             |
|                   | IGMP Multicast                                                                                                    |                        |                           |                      |                                                             |
|                   | Enable IGMP Multica                                                                                                    | ast                    |                           |                      |                                                             |
|                   | Enable VLAN                                                                                                    |                        |                           |                      |                                                             |
|                   |                                                                                                    |                        |                           |                      |                                                             |
|                   |                                                                                                    | Back                   | Cancel                    |                      |                                                             |
| BROADBAND         |                                                                                                    |                        |                           |                      |                                                             |

| Product Page:                       |                                                                                                    |                           |                           | ▶ <u>Site Map</u> | Firmware Version: |
|-------------------------------------|----------------------------------------------------------------------------------------------------|---------------------------|---------------------------|-------------------|-------------------|
| D-Lini                              | C                                                                                                    |                           |                           |                   |                   |
| ///                                 | SETUP                                                                                                    | ADVANCED                  | MAINTENANCE               | STATUS            | HELP              |
| Wizard                              | WAN                                                                                                    |                           |                           |                   |                   |
| Internet Setup<br>Wireless Settings | Click "Apply" button t<br>the new configuratio                                                                                                    | to save the new configura | ation. You must reboot th | ne router to make |                   |
| Local Network                       | DNS SERVER CON                                                                                                    | IFIGURATION               |                           |                   |                   |
| Time and Date                       | Obtain DNS se                                                                                                    | rver address automati     | cally                     |                   |                   |
| Logout                              | WAN Interface                                                                                                    | selected: pppoe_atm0/ppp  | 0 <b>v</b>                |                   |                   |
|                                     | Our Search Stress Stress St | ing DNS server addres     | ses                       |                   |                   |
|                                     | Preferred DNS s                                                                                                    | erver:                    |                           |                   |                   |
|                                     | Alternate DNS s                                                                                                    | erver:                    |                           |                   |                   |
|                                     |                                                                                                    | Back                      | Cancel                    |                   |                   |
| BROADBAND                           |                                                                                                    |                           |                           |                   |                   |

| Product Page:                       |                        |                            |                             | Site Map         | Firmware Version: |
|-------------------------------------|------------------------|----------------------------|-----------------------------|------------------|-------------------|
| D-Lini                              | K                      |                            |                             |                  |                   |
| ///                                 | SETUP                  | ADVANCED                   | MAINTENANCE                 | STATUS           | HELP              |
| Wizard                              | WAN                    |                            |                             |                  |                   |
| Internet Setup<br>Wireless Settings | Select a preferred was | an interface as the system | n default gateway. Click ", | Apply" button to |                   |
| Local Network                       | DEFAULT GATEW          | AY                         |                             |                  |                   |
| Time and Date                       | Selected WAN Inter     |                            |                             |                  |                   |
| Logout                              | Selected WAIN Inten    | ace pppoe_auno/pppo        |                             |                  |                   |
|                                     |                        | Back                       | Cancel                      |                  |                   |
| BROADBAND                           |                        |                            |                             |                  |                   |

## 11. Click the Apply button:

| Product Page:                                                                                                    |                                                                                   |                                                                                                    | ▶ <u>Site Map</u>           | Firmware Version:                                          |
|----------------------------------------------------------------------------------------------------|-----------------------------------------------------------------------------------|----------------------------------------------------------------------------------------------------|-----------------------------|------------------------------------------------------------|
| D-Link                                                                                                    |                                                                                   |                                                                                                    |                             |                                                            |
| SETU                                                                                                    | JP ADVANCED                                                                       | MAINTENANCE                                                                                                    | STATUS                      | HELP                                                       |
| Wizard                                                                                                    |                                                                                   |                                                                                                    |                             | Helpful Hints                                              |
| Internet Setup Make sure                                                                                                    | that the settings below match                                                     | the settings provided by you                                                                                                    | r ISP.                      | Note:Be sure to restart the<br>router for the new Internet |
| Wireless Settings                                                                                                    |                                                                                   |                                                                                                    |                             | Setting to take effect.                                    |
| Local Network Click "Appl<br>NOTE: You                                                                                      | ly" to save these settings. Click<br>u need to reboot to activate t               | "Back" to make any modificati<br>his WAN interface and further                                                                       | ions.<br>configure services | More                                                       |
| Time and Date over this in                                                                                                  | nterface.                                                                         |                                                                                                    |                             |                                                            |
| Logout                                                                                                    |                                                                                   |                                                                                                    |                             |                                                            |
| PORT / V<br>Connectio<br>Descriptio<br>Service Ca<br>IP Addres<br>Service St<br>NAT:<br>Full Cone<br>Firewall:<br>IGMP Mult | PI / VCI:<br>on Type:<br>on:<br>ategory:<br>ss:<br>tate:<br>NAT:<br>ticast:<br>Ba | 0 / 8 / 35<br>PPPoE<br>pppoe_atm0<br>UBR<br>Automatically Assigned<br>Enabled<br>Enabled<br>Enabled<br>Enabled<br>Enabled<br>Enabled |                             |                                                            |
| BROADBAND                                                                                                    |                                                                                   |                                                                                                    |                             |                                                            |

12. Click on SETUP > Internet Setup > WAN SERVICE. Click on the Add button:

| Product Page:     |         |           |            |                |           |         |         |         | Site Ma  | <u>p</u> Firm | nware | Version: |   |
|-------------------|---------|-----------|------------|----------------|-----------|---------|---------|---------|----------|---------------|-------|----------|---|
| D-Lin             | k       |           |            |                |           |         |         |         |          |               |       |          |   |
|                   |         | SETUP     | ، <b>ا</b> | DVANCED        | M         | AINTENA | NCE     | 2       | TATUS    |               |       | HELP     |   |
| Wizard            | WAN     |           |            |                |           |         |         |         |          |               |       |          |   |
| nternet Setup     | Atm     |           | r Remove   | e to configure | WAN inter | faces.  |         |         |          |               |       |          |   |
| Wireless Settings | Eth     |           |            |                |           |         |         |         |          |               | _     |          |   |
| Local Network     | Wan Ser | vice      | TUP        |                |           |         |         |         |          |               |       |          | - |
| IPv6              |         | Interface | PVC        | Description    | Protocol  | ConnId  | Iamp    | ΝΔΤ     | Firewall | State         | Edit  | Action   |   |
| Time and Date     |         | DDD0      | PVC: 8/35  | pppoe atm0     | PPPoE     | N/A     | Enabled | Enabled | Enabled  | Enabled       | Edit  |          |   |
| Logout            |         |           |            |                |           |         |         |         |          |               | _     |          |   |
|                   |         |           |            |                |           |         |         |         |          |               |       |          |   |
|                   |         |           |            |                | Add       | 1 Re    | move    |         |          |               |       |          |   |
| BROADBAND         |         |           |            |                |           |         |         |         |          |               |       |          |   |

| Product Page:  |                        |                        |             | ▶ <u>Site Map</u> | Firmware Version:                                                                                                    |
|----------------|------------------------|------------------------|-------------|-------------------|----------------------------------------------------------------------------------------------------|
| D-Lini         | ¢                      |                        |             |                   |                                                                                                    |
| ///            | SETUP                  | ADVANCED               | MAINTENANCE | STATUS            | HELP                                                                                                    |
| Wizard         | WAN                    |                        |             |                   | Helpful Hints                                                                                                    |
| Internet Setup | Select a interface for | wan service.           |             |                   | When configuring the router<br>to access the Internet, be<br>sure to choose the correct                                                                                                    |
| Local Network  | WAN SERVICE IN         | TERFACE CONFIGUR       | ATION       |                   | Connection Type from the<br>list below. If you are unsure                                                                                                    |
| IPv6           | Select a layer 2 inter | face for this service: |             |                   | of which option to choose,<br>contact your Internet                                                                                                    |
| Time and Date  | atm1/(0_0_35) ▼        |                        |             |                   | Service Provider (ISP).                                                                                                    |
| Logout         |                        | Back                   | Next        |                   | If you are having trouble<br>accessing the Internet<br>through the router, double<br>check any settings you have<br>entered on this page and<br>verify them with your ISP if<br>needed.<br>More |
| BROADBAND      |                        |                        |             |                   |                                                                                                    |

14. Select Bridging option. Click the Next button:

| Product Page:                                                                   |                                                                                                    |                                                                                                    |             | ▶ <u>Site Map</u> | Firmware Version:                                                                                                    |
|---------------------------------------------------------------------------------|----------------------------------------------------------------------------------------------------|----------------------------------------------------------------------------------------------------|-------------|-------------------|----------------------------------------------------------------------------------------------------|
| D-Linl                                                                          | ĸ                                                                                                    |                                                                                                    |             |                   |                                                                                                    |
| ///                                                                             | SETUP                                                                                                    | ADVANCED                                                                                                    | MAINTENANCE | STATUS            | HELP                                                                                                    |
| Wizard Internet Setup Wireless Settings Local Network IPv6 Time and Date Logout | WAN<br>Select the type of n<br>WAN SERVICE CO<br>Select WAN service t<br>PPP over Ethen<br>Bridging<br>Enter Service Descrip | etwork protocol and enca<br><b>DNFIGURATION</b><br>type:<br>net (PPPoE)<br>et<br>otion: br_0_0_35_1<br>Back | Next        |                   | Helpful Hints<br>When configuring the router<br>to access the Internet, be<br>sure to choose the correct<br>Connection Type from the<br>list below. If you are unsure<br>of which option to choose,<br>contact your Internet<br>Service Provider (ISP).<br>If you are having trouble<br>accessing the Internet<br>through the router, double<br>check any settings you have<br>entered on this page and<br>verify them with your ISP if<br>needed.<br>More |
| BROADBAND                                                                       |                                                                                                    |                                                                                                    |             |                   |                                                                                                    |

15. Click the Apply button:

| Product Page:  |                                                |                                                        |                                                            | Site Map                   | Firmware Version:                                                                    |
|----------------|------------------------------------------------|--------------------------------------------------------|------------------------------------------------------------|----------------------------|--------------------------------------------------------------------------------------|
| D-Link         | ¢                                              |                                                        |                                                            |                            |                                                                                      |
|                | SETUP                                          | ADVANCED                                               | MAINTENANCE                                                | STATUS                     | HELP                                                                                 |
| Wizard         | WAN                                            |                                                        |                                                            |                            | Helpful Hints                                                                        |
| Internet Setup | Make sure that the se                          | ttings below match the                                 | settings provided by your                                  | ISP.                       | Note:Be sure to restart the<br>router for the new Internet<br>Setting to take effect |
| Local Network  | Click "Apply" to save t<br>NOTE: You need to r | hese settings. Click "Back<br>eboot to activate this W | «" to make any modification<br>AN interface and further of | ons.<br>configure services | More                                                                                 |
| IPv6           | over this interface.                           |                                                        |                                                            |                            |                                                                                      |
| Time and Date  |                                                |                                                        |                                                            |                            |                                                                                      |
| Logout         | SETUP - SUMMAR                                 | v                                                      |                                                            |                            |                                                                                      |
|                | DORT / VOL / VCL                               |                                                        | 0/0/25                                                     |                            |                                                                                      |
|                | Connection Type:                               |                                                        | 0 / 0 / 35<br>Bridge                                       |                            |                                                                                      |
|                | Description:                                   |                                                        | br atm1 1                                                  |                            |                                                                                      |
|                | Service Category:                              |                                                        | UBR                                                        |                            |                                                                                      |
|                | IP Address:                                    |                                                        | Not Applicable                                             |                            |                                                                                      |
|                | Service State:                                 |                                                        | Enabled                                                    |                            |                                                                                      |
|                | NAT:                                           |                                                        | Disabled                                                   |                            |                                                                                      |
|                | Full Cone NAT:                                 |                                                        | Disabled                                                   |                            |                                                                                      |
|                | Firewall:                                      |                                                        | Disabled                                                   |                            |                                                                                      |
|                | IGMP Multicast:                                |                                                        | Not Applicable                                             |                            |                                                                                      |
|                |                                                | Back                                                   | Apply                                                      |                            |                                                                                      |
| BROADBAND      |                                                |                                                        |                                                            |                            |                                                                                      |

16. You will now see an entry added with Protocol : Bridge:

| Interface | PVC       | Description | Protocol | ConnId | Igmp    | NAT      | Firewall | State   | Edit        | Action |
|-----------|-----------|-------------|----------|--------|---------|----------|----------|---------|-------------|--------|
| ppp0      | PVC: 8/35 | pppoe_atm0  | PPPoE    | N/A    | Enabled | Enabled  | Enabled  | Enabled | <u>Edit</u> | UP     |
| atm1.1    | PVC: 0/35 | br_atm1_1   | Bridge   | 1      | Enabled | Disabled | Disabled | Enabled | Edit        |        |

17. Click on ADVANCED > NETWORK TOOLS > IGMP:

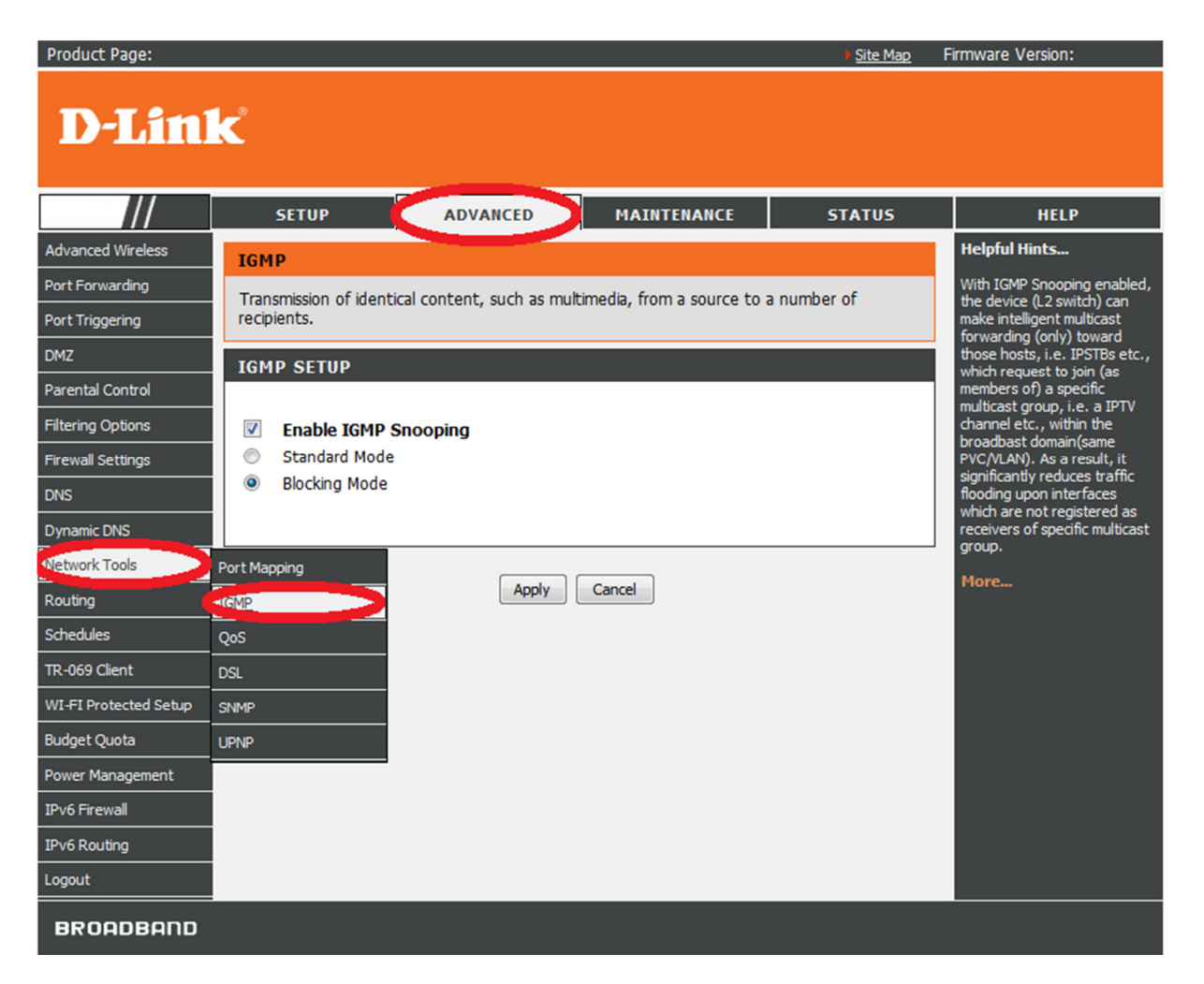

18. Change the option to Standard Mode. Click on Apply button:

| IGMP SETUP     |              |
|----------------|--------------|
|                |              |
| Enable IGMP Sn | oopina       |
| Standard Mode  |              |
| Blocking Mode  |              |
|                |              |
|                |              |
|                | Apply Cancel |

19. Click on MAINTENANCE > SYSTEM. Click on the Reboot button:

| Product Page:   |                                                                                            |                          |                                 | Site Map            | Firmware Version:                                                                                                    |  |  |
|-----------------|--------------------------------------------------------------------------------------------|--------------------------|---------------------------------|---------------------|----------------------------------------------------------------------------------------------------|--|--|
| D-Link          |                                                                                            |                          |                                 |                     |                                                                                                    |  |  |
|                 | SETUP                                                                                      | ADVANCED                 | MAINTENANCE                     | STATUS              | HELP                                                                                                    |  |  |
| system          | SYSTEM REBOO                                                                               | Helpful Hints            |                                 |                     |                                                                                                    |  |  |
| Firmware Update | Click the button below                                                                     | w to reboot the router.  |                                 |                     | This page allows you to<br>reboot your router or save                                                                                             |  |  |
| Access Controls |                                                                                            |                          |                                 |                     | your router configuration to a file on your computer as a                                                                                         |  |  |
|                 |                                                                                            | Re                       | :000t                           |                     | precaution in case you have<br>to reset your router to                                                                                            |  |  |
| System Log      | SYSTEM BACK                                                                                | IP SETTINGS              |                                 |                     | will be able to restore your                                                                                                    |  |  |
| Logout          | Backup DSL Router co                                                                       | onfigurations. You may   | save your router configurations | s to a file on your | previously saved<br>configuration file.<br>There is also a function to                                                                            |  |  |
|                 |                                                                                            | Backup                   | Settings                        |                     | allow you to reset your router<br>to factory default settings.<br>Resetting your router to<br>factory default settings will<br>erase your current |  |  |
|                 | SYSTEM UPDAT                                                                               | E SETTINGS               |                                 |                     | configuration                                                                                                    |  |  |
|                 | Update DSL Router settings. You may update your router settings by using your saved files. |                          |                                 |                     |                                                                                                    |  |  |
|                 | Settings File Name:                                                                        | Brow                     | rse                             |                     |                                                                                                    |  |  |
|                 |                                                                                            | Update                   | e Settings                      |                     |                                                                                                    |  |  |
|                 | SYSTEM RESTO                                                                               | RE DEFAULT SETT          | INGS                            |                     |                                                                                                    |  |  |
|                 | Restore DSL Router s                                                                       | ettings to the factory d | lefaults.                       |                     |                                                                                                    |  |  |
|                 |                                                                                            | Restore De               | fault Settings                  |                     |                                                                                                    |  |  |
|                 |                                                                                            |                          |                                 |                     |                                                                                                    |  |  |
| BROADBAND       |                                                                                            |                          |                                 |                     |                                                                                                    |  |  |

20. Patiently wait for the changes to be made and new configuration applied:

| DSL ROUTER REBOOT                                                                                                    |     |  |  |  |
|----------------------------------------------------------------------------------------------------|-----|--|--|--|
| The DSL Router has been configured and is rebooting. Please wait<br>If necessary, reconfigure your PC's IP address to match your new configuration after reboot finishes. |     |  |  |  |
|                                                                                                    | 15% |  |  |  |

21. Click on the OK button to continue. Configuration is now complete.

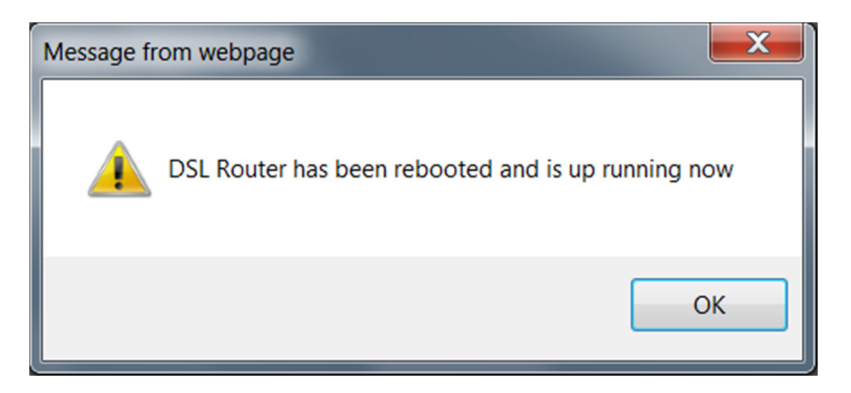

~ End of Document ~

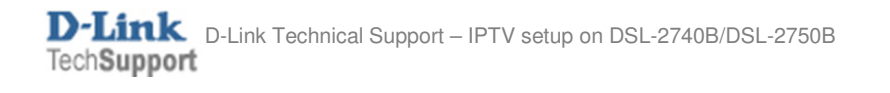